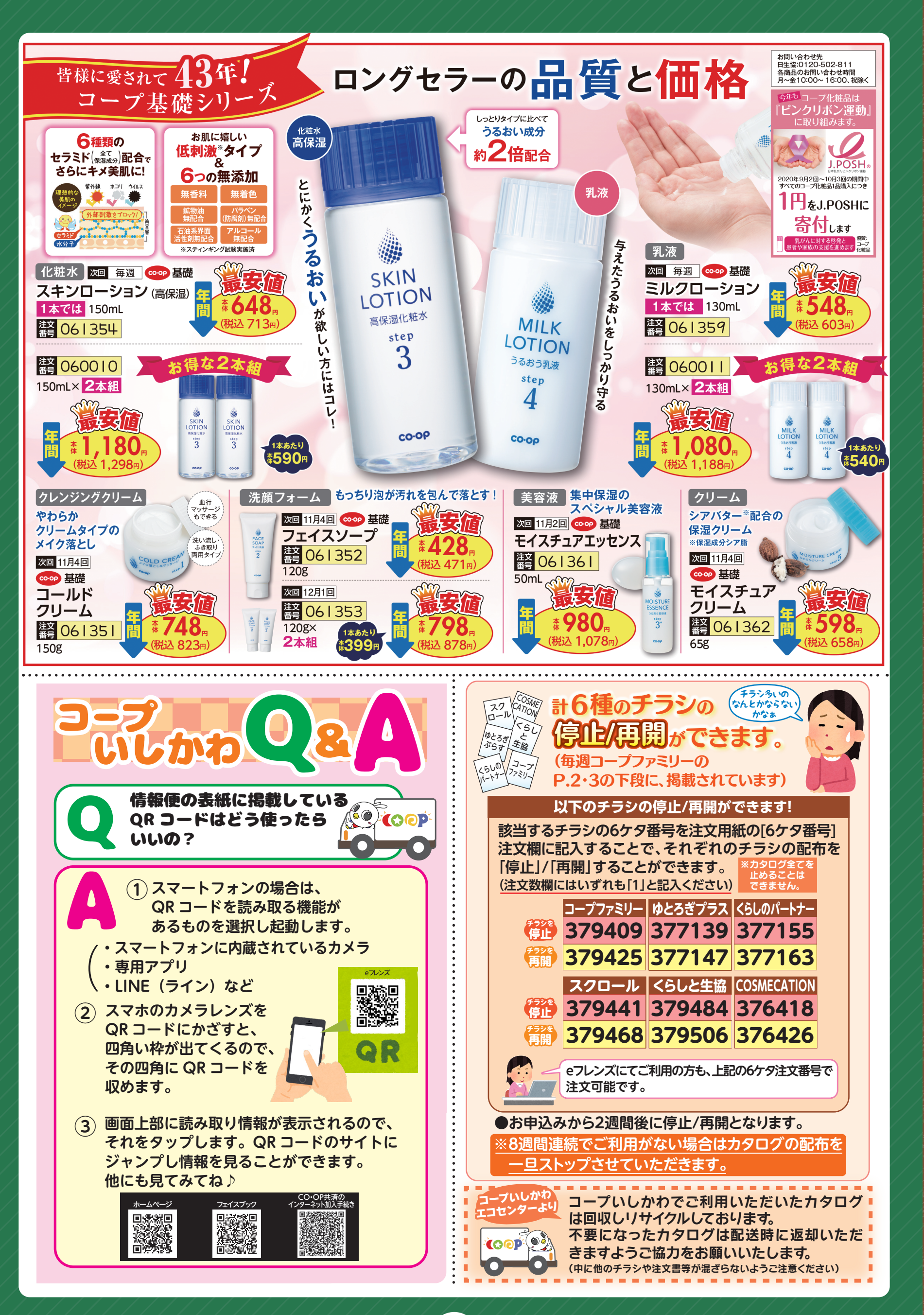

F

F

F

6

6

6

E

6

F